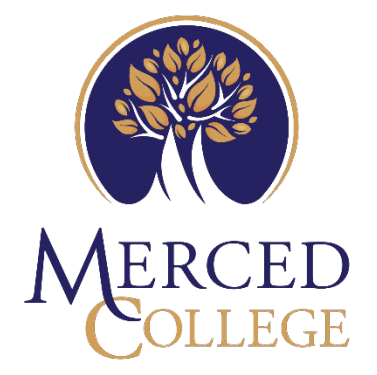

# HOW TO EDIT YOUR VOICEMAIL GREETING

## Contents

| How to Edit Your Voicemail Greeting Using the "Text to Speech" Option     | 3 |
|---------------------------------------------------------------------------|---|
| How to Edit Your Voicemail Greeting Using the "Record by Computer" Option | 7 |

## How to Edit Your Voicemail Greeting Using the "Text to Speech" Option

- 1. Go to Zoom.us
- 2. Click Sign in if you are not already signed in

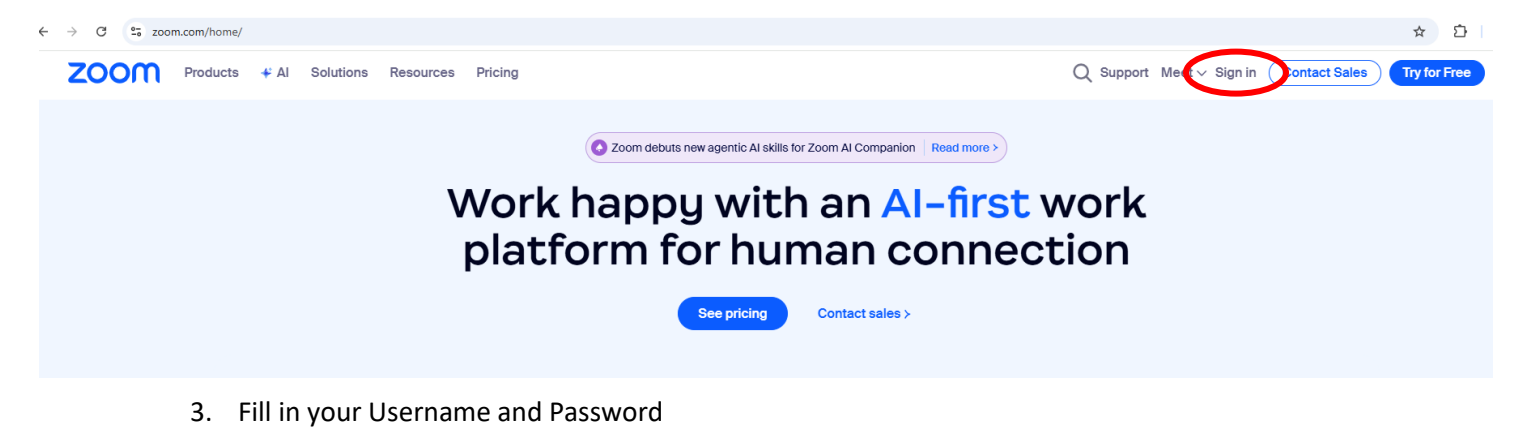

| Sign                                                      | In                                     |
|-----------------------------------------------------------|----------------------------------------|
| Email Address                                             |                                        |
| Password                                                  | ۲                                      |
| Forgot password?                                          | Help 🖄                                 |
| Sign I                                                    | In                                     |
| By signing in, I agree to the Statement and Terms of Ser  | Zoom's Privacy<br>rvice.               |
| Stay signed in                                            |                                        |
| Or sign in                                                | with                                   |
| ٩                                                         | G                                      |
| SSO Apple                                                 | Google Facebook                        |
| Zoom is protected by reCAP<br>Policy and Terms of Service | PTCHA and the <b>Privacy</b><br>apply. |

4. Click the "Phone" option on the left-hand side

| PERSONAL                 | ŀ |
|--------------------------|---|
| Profile                  |   |
|                          |   |
| Meetings                 |   |
| Webinars                 |   |
| Events & Sessions        |   |
| Phone                    |   |
| Personal Contacts        |   |
| Personal Devices         |   |
| Whiteboards              |   |
| Notes                    |   |
| Surveys                  |   |
| Recordings & Transcripts |   |

5. Scroll down to the "Call Handling" section and click "Edit" under the Greeting & Leave Voicemail instruction

| Call Handling  |                                                                                                    |
|----------------|----------------------------------------------------------------------------------------------------|
| Business Hours | 24 Hours a Day, 7 Days a Week Edit                                                                                                    |
|                | Call Handling Edit<br>• Zoom Mobile Apps<br>• Zoom Phone Appliance Apps<br>• Zoom Desktop Apps<br>• Desk Phone : Mitel 6930w<br>• Clara's New Phone : Poly edge-e220<br>• Desk Phone : Mitel 6940w |
|                | Call Handling Ring Mode<br>Simultaneous ~<br>Max Wait Time<br>30 seconds ~                                                                                                    |
|                | When I'm busy on another call                                                                                                    |
|                | When a call is not answered                                                                                                    |
|                | Forward to voicemail / videomail          Allow callers to reach an operator                                                                                                    |
|                | Greeting & Leave voicemail instruction<br>• Defau Edit ~                                                                                                    |
|                | Videomail greeting can be recorded at Zoom client.                                                                                                    |

6. Click "Add Audio"

![](_page_4_Picture_1.jpeg)

7. Click the "Text to Speech" tab at the top.

| Add Audio             |                    |
|-----------------------|--------------------|
| Text to Speech Upload | Record by Computer |
| Asset Name            |                    |

8. Enter an "Asset Name", then click the drop-down arrow under "Category" and click "Voicemail Greeting"

| Add Audio                                |
|------------------------------------------|
| Text to Speech Upload Record by Computer |
| Asset Name                               |
| Example                                  |
| Category                                 |
| Select category ^                        |
| Music on hold / Music on park            |
| CQ/AR greeting prompt                    |
| IVR audio prompt                         |
| Audio while connecting                   |
| Disconnect greeting                      |
| Voicemail greeting                       |
| Visibility                               |
| Personal Audios Asset Library (Public)   |
|                                          |
| Add Cancel                               |

9. Once "Voicemail Greeting" click the drop-down arrow and type your message in the "Message to Play" section

![](_page_5_Picture_1.jpeg)

Note: You can change the language and voice by clicking the drop-down arrows next to "Language" and/or "Voice". To hear the message you can click play.

#### 10. Once you are happy with the message, click "Add"

![](_page_5_Picture_4.jpeg)

#### Visibility

Personal Audios

Asset Library (Public)

![](_page_5_Picture_8.jpeg)

## How to Edit Your Voicemail Greeting Using the "Record by Computer" Option

- 1. Go to Zoom.us
- 2. Click Sign in if you are not already signed in

![](_page_6_Picture_3.jpeg)

3. Fill in your Username and Password

![](_page_6_Figure_5.jpeg)

Zoom is protected by reCAPTCHA and the Priva Policy and Terms of Service apply. 4. Click the "Phone" option on the left-hand side

| PERSONAL                 | ŀ |
|--------------------------|---|
| Profile                  |   |
|                          |   |
| Meetings                 |   |
| Webinars                 |   |
| Events & Sessions        |   |
| Phone                    |   |
| Personal Contacts        |   |
| Personal Devices         |   |
| Whiteboards              |   |
| Notes                    |   |
| Surveys                  |   |
| Recordings & Transcripts |   |

5. Scroll down to the "Call Handling" section and click "Edit" under the Greeting & Leave Voicemail instruction

| Call Handling  |                                                                                                    |
|----------------|----------------------------------------------------------------------------------------------------|
| Business Hours | 24 Hours a Day, 7 Days a Week Edit                                                                                                    |
|                | Call Handling Edit<br>• Zoom Mobile Apps<br>• Zoom Phone Appliance Apps<br>• Zoom Desktop Apps<br>• Desk Phone : Mitel 6930w<br>• Clara's New Phone : Poly edge-e220<br>• Desk Phone : Mitel 6940w |
|                | Call Handling Ring Mode<br>Simultaneous ~<br>Max Wait Time<br>30 seconds ~                                                                                                    |
|                | When I'm busy on another call                                                                                                    |
|                | When a call is not answered                                                                                                    |
|                | Forward to voicemail / videomail          Allow callers to reach an operator                                                                                                    |
|                | Greeting & Leave voicemail instruction<br>• Defau Edit ~                                                                                                    |
|                | Videomail greeting can be recorded at Zoom client.                                                                                                    |

6. Click "Add Audio"

![](_page_8_Picture_1.jpeg)

7. Click the "Record by Computer" tab at the top.

| Asset Name     |                           |
|----------------|---------------------------|
| Text to Speech | Upload Record by Computer |
| Add Audio      |                           |

8. Enter an "Asset Name", then click the drop-down arrow under "Category" and click "Voicemail Greeting"

![](_page_8_Picture_5.jpeg)

By uploading, using, or displaying copyrighted music, audiovisual content, sound recordings, photographs, artwork, and other forms of media on the Zoom platform you warrant to Zoom that you have permission and/or a license to use such content. Doing so without permission or license from the owner violates Copyright Law and may result in the removal of such content by Zoom and subject you to Zoom's repeat infringer policy.

| Add Ca | ncel |
|--------|------|
|--------|------|

9. Once you have selected "Voicemail Greeting" click the drop-down arrow to close the option screen. Then click the red record icon and begin recording your message.

| Add Audio                                                                                                    |                                                                                          |                                                                                                    |
|----------------------------------------------------------------------------------------------------|------------------------------------------------------------------------------------------|----------------------------------------------------------------------------------------------------|
| Text to Speech                                                                                                    | Jpload                                                                                   | Record by Computer                                                                                                    |
| Asset Name                                                                                                    |                                                                                          |                                                                                                    |
| Example                                                                                                    |                                                                                          |                                                                                                    |
| Category                                                                                                    |                                                                                          |                                                                                                    |
| Voicemail greeting ×                                                                                                    |                                                                                          | ~                                                                                                    |
| Language                                                                                                    |                                                                                          |                                                                                                    |
| American English                                                                                                    |                                                                                          | × )                                                                                                    |
| Record Audio                                                                                                    |                                                                                          |                                                                                                    |
| Click the record button to s                                                                                                    | tart recordin                                                                            | g                                                                                                    |
| $\bigcirc$                                                                                                    |                                                                                          | 00:00 / 04:00                                                                                                    |
| Visibility                                                                                                    |                                                                                          |                                                                                                    |
| O Personal Audios                                                                                                    | Asset Librar                                                                             | y (Public)                                                                                                    |
| By uploading, using, or dis<br>recordings, photographs,<br>you warrant to Zoom that y<br>content. Doing so without<br>Law and may result in the<br>Zoom's repeat infringer po | playing copy<br>artwork, and<br>you have pern<br>permission o<br>removal of su<br>plicy. | righted music, audiovisual content, sound<br>other forms of media on the Zoom platform<br>mission and/or a license to use such<br>or license from the owner violates Copyright<br>uch content by Zoom and subject you to |
|                                                                                                    |                                                                                          | Add Cancel                                                                                                    |

Note: If prompted, click "Allow this time" to allow the use of your microphone

| us06web.zoom.us wants to      | × |  |
|-------------------------------|---|--|
| Use your microphones          |   |  |
| Allow while visiting the site |   |  |
| Allow this time               |   |  |
| Never allow                   |   |  |
|                               |   |  |

10. Begin recording your greeting, once you are done click the stop button.

| Add Audio                                                                                                    |                                                                                                    |                                                                                                    |
|----------------------------------------------------------------------------------------------------|----------------------------------------------------------------------------------------------------|----------------------------------------------------------------------------------------------------|
| Text to Speech                                                                                                    | Upload                                                                                                | Record by Computer                                                                                                    |
| Asset Name                                                                                                    |                                                                                                    |                                                                                                    |
| Enter an asset name                                                                                                    |                                                                                                    |                                                                                                    |
| Category                                                                                                    |                                                                                                    |                                                                                                    |
| Select category                                                                                                    |                                                                                                    | ~                                                                                                    |
| Language                                                                                                    |                                                                                                    |                                                                                                    |
| American English                                                                                                    |                                                                                                    | ~                                                                                                    |
| Record Audio                                                                                                    |                                                                                                    |                                                                                                    |
| Click the record button t                                                                                                    | o start recordir                                                                                      | 1g                                                                                                    |
|                                                                                                    |                                                                                                    | 00:19 / 04:00                                                                                                    |
| Visibility                                                                                                    |                                                                                                    |                                                                                                    |
| Personal Audios                                                                                                    | Asset Libra                                                                                           | ry (Public)                                                                                                    |
| By uploading, using, or<br>recordings, photograph<br>you warrant to Zoom th<br>content. Doing so witho<br>Law and may result in th<br>Zoom's repeat infringer | displaying cop<br>as, artwork, and<br>at you have per<br>but permission<br>he removal of s<br>policy. | vrighted music, audiovisual content, sound<br>other forms of media on the Zoom platform<br>mission and/or a license to use such<br>or license from the owner violates Copyright<br>uch content by Zoom and subject you to |
|                                                                                                    |                                                                                                    | Add Cancel                                                                                                    |

11. You can now listen to your recording by clicking the play button. If you are not satisfied with the recording, you can record another message by clicking the "Record Again" button.

| Add Audio                                                                                                    |                                                                                                    |                                                                                                    |
|----------------------------------------------------------------------------------------------------|----------------------------------------------------------------------------------------------------|----------------------------------------------------------------------------------------------------|
| Text to Speech                                                                                                    | Upload                                                                                                    | Record by Computer                                                                                                    |
| Asset Name                                                                                                    |                                                                                                    |                                                                                                    |
| Enter an asset name                                                                                                    |                                                                                                    |                                                                                                    |
| Category                                                                                                    |                                                                                                    |                                                                                                    |
| Select category                                                                                                    |                                                                                                    | ~                                                                                                    |
| Language                                                                                                    |                                                                                                    |                                                                                                    |
| American English                                                                                                    |                                                                                                    | ~                                                                                                    |
| Record Audio<br>Click the record button t<br>Click the record button t<br>CRecord Again<br>Visibility                                                        | o start recordin                                                                                             | g<br>0:00 / 0:27                                                                                                    |
| Personal Audios                                                                                                    | <ul> <li>Asset Librar</li> </ul>                                                                             | y (Public)                                                                                                    |
| By uploading, using, or<br>recordings, photograph<br>you warrant to Zoom th<br>content. Doing so witho<br>Law and may result in t<br>Zoom's repeat infringen | displaying copy<br>ns, artwork, and<br>at you have per<br>out permission of<br>he removal of so<br>r policy. | righted music, audiovisual content, sound<br>other forms of media on the Zoom platform<br>mission and/or a license to use such<br>or license from the owner violates Copyright<br>uch content by Zoom and subject you to |
|                                                                                                    |                                                                                                    | Add Cancel                                                                                                    |

### 12. Once you are satisfied with your greeting, click "Add"

#### Add Audio

Text to Speech Upload Record by Computer

#### Asset Name

Enter an asset name

#### Category

Select category

#### Language

American English

#### Record Audio

Click the record button to start recording

![](_page_11_Picture_11.jpeg)

#### C Record Again

#### Visibility

Personal Audios Asset Library (Public)

By uploading, using, or displaying copyrighted music, audiovisual content, sound recordings, photographs, artwork, and other forms of media on the Zoom platform you warrant to Zoom that you have permission and/or a license to use such content. Doing so without permission or license from the owner violates Copyright Law and may result in the removal of such content by Zoom and subject you to Zoom's repeat infringer policy.

![](_page_11_Picture_16.jpeg)

 $\sim$ 

 $\sim$